# Radar MultiView RMV-D2

Measuring 2D radar sensor for maximum door opening convenience with cost savings

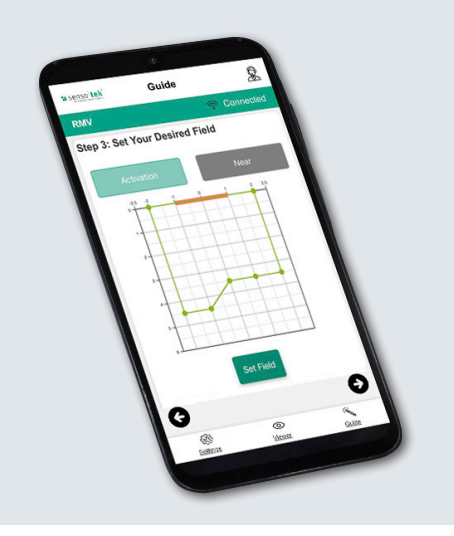

# Quick Start Guide – Basic Settings

for the configuration tool RMV-Quick

SW REV 1.3.0 EN

# **Basic Settings**

## 1. Scope of Delivery 2. Mounting the Sensor

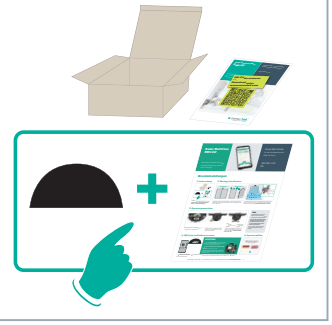

Start the configuration with the **radar** sensor and the Quick Start Guide – Basic settings

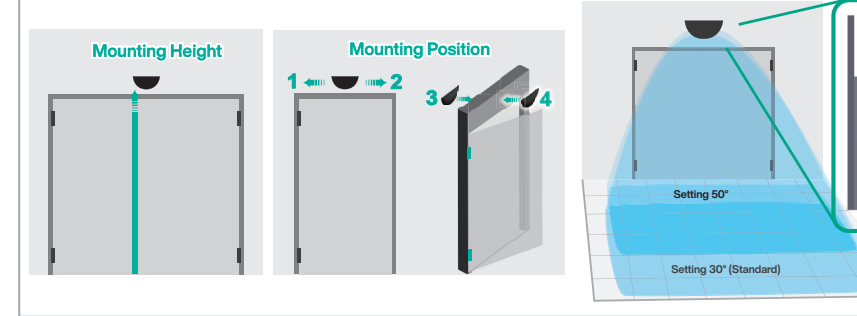

**Mounting position:** center (standard), (1) direction of secondary closing edge or (2) direction of main closing edge; (3) opposite hinge side or (4) hinge side

The angle setting determines the position/size of the detection range; the numbers 0 - 5 correspond to the latching lugs on the sensor holder (\*standard: latching lug 3; approx. 30°).

5. Select Language

Wählen Sie Ihre Sprache Select your language ß

## **3. Voltage Connection**

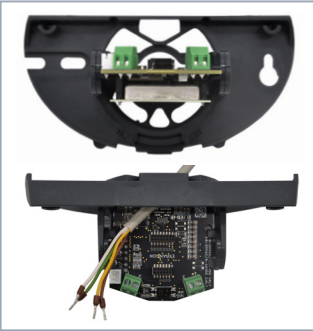

Turn the board inclination angle  $30^{\circ}$  factory setting to  $90^{\circ} \rightarrow$  Strip the cable approx. 50 mm, strip the wires, attach the wire end ferrules, insert the cable

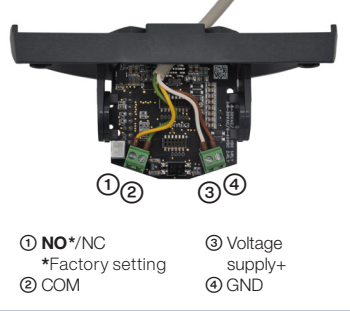

Clamp the wires as indicated. Set the board to the desired angle of inclination. (**\*Standard: locking lug 3; approx. 30°**).

#### 4. scan the QR code in the housing

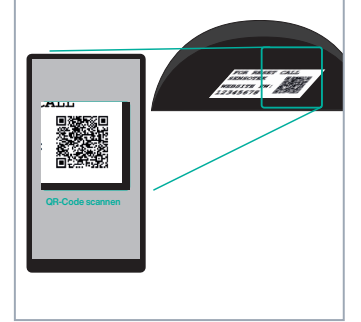

→ connected to WI-FI; automatic connection to the RMV-Quick configuration tool (web server) → first menu: "Language selection"

If WI-FI connection fails -> Use Alternative WI-FI Connection Setup

## Alternative WI-FI Connection Setup: A1 or A2 – C

A1. WLAN/BO" button Press 1x briefly, RGB LED flashes purple.

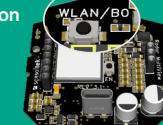

A2. Switch off the voltage, wait 10 seconds → Switch the voltage back on, wait until the green LED stops flashing

B. Smartphone: Deactivate mobile data/Laptop: Disconnect LAN/Internet connection → Scan QR code (see point 4)

If the language selection does not appear:

C. Open web browser → Enter and confirm the address: https://rmv.local

First menu: "Language selection" — Continue with 5.

#### ATTENTION:

If there is no interaction for a maximum of 5 minutes, the WI-FI connection is interrupted for data protection reasons. → Repeat alternative WI-FI connection setup (A.-C.) → first menu: "Language selec-

#### Info

Continue with 6

While the radar is being set up, it is deactivated and does not send an opening pulse.

The radar is only reactivated once all entries in the Guide menu have been saved and the user has been forwarded to the Viewer for the function test.

This prevents the door from constantly opening during configuration.

# tion range; the on the sensor h

#### Subject to change · © Sensotek GmbH · Part.-No. 040-003106/25 03 en · www.sensotek.com -1-

tion

# **Basic Settings**

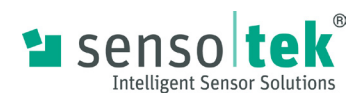

#### 6. Default Password/Own Password

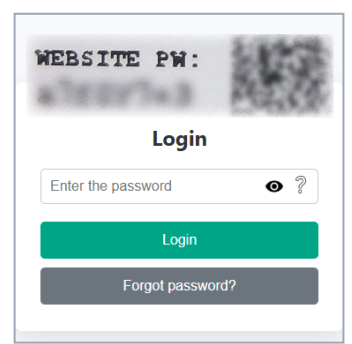

Enter the password on the inside of the housing; confirm by clicking on the Login button

Continue with default password or

## 8. Set Height

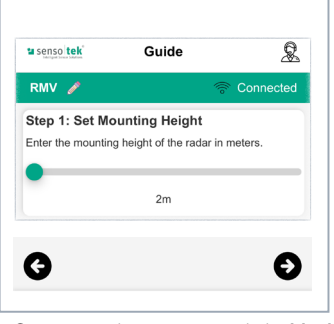

Continue to the next step with the black arrow button at the bottom right.

**10. Set Door Parameters** 

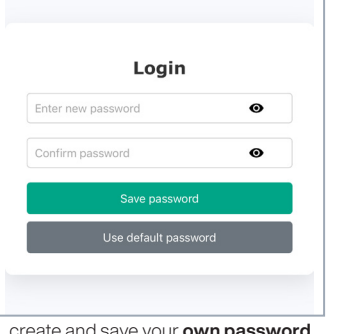

create and save your own password (min. 8 characters, 1 upper case letter, 1 lower case letter, 1 number, 1 special character); -> Welcome page -> Guide Menu

### 7. Quick Start

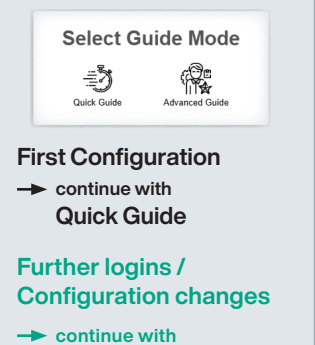

**Advanced Guide** 

#### **Guide Menu**

#### ATTENTION:

All parameters in the 'Guide Menu' must be entered once in sequence! Otherwise there will be no menu forwarding.

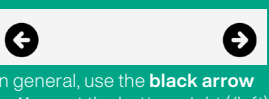

buttons at the bottom right (/left)

### 9. Determine Activation Range

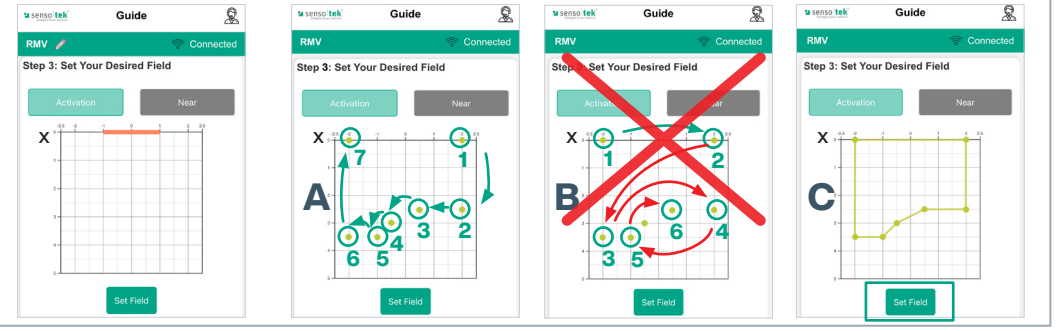

Define an application-specific activation area with 3 - 8 points within the entry field shown:

Point 1 on the x-axis (= zero line) to the right of the gate center, set further points in sequence (Fig. A), not crosswise (left/right/left... Fig. B); last point on the x-axis (= zero line) to the left of the gate center; save with "Set field" (Fig. C). If required, field can be modified via reallignment of the points.

#### 11. Save All

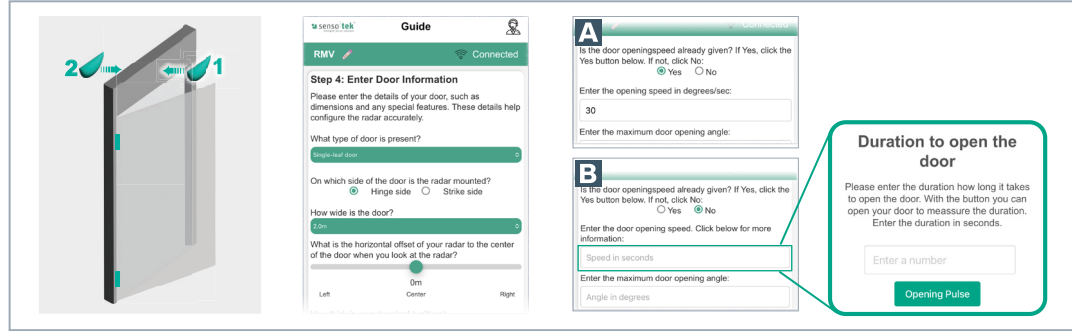

Specify door type (e.g. double leaf door) and mounting side of the radar (1=hinge side / 2=opposite hinge side); specify door width and offset to the door center; specify thickness of the door leaf (default: 5; adjust by testing in case of reversing), enter opening speed (if known from the BDA of the motor drive) \Lambda or determine according to menu navigation 🖪 specify door opening angle (default: 90°); set hold-open time of the door analogous to opening speed

2 0 Guide Settings Viewer

Click 'Finish' -> all entries are saved. -> automatic forwarding to 'Viewer

the application-specific require-ments, please continue with the

Quick Start Guide -**Advanced settings** 

#### 12. Viewer: Function Test

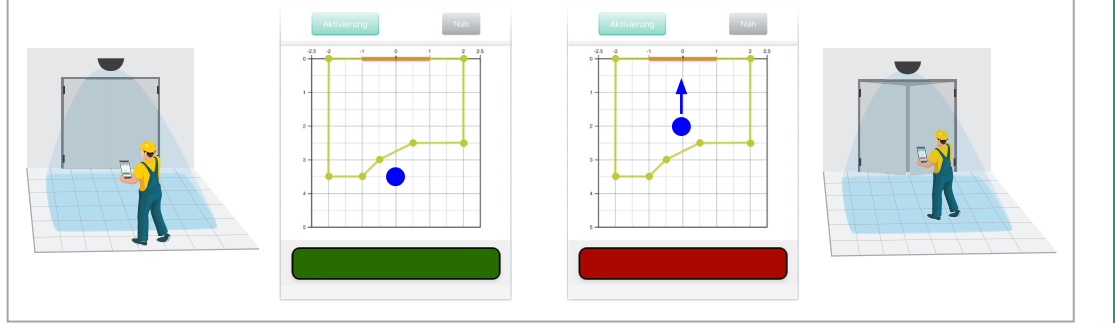

If the technician moves within the detection area, they are displayed as a dot in the grid field. Red signal: Movement of the person in the activation area towards the door detected - Opening impulse is triggered.

> Subject to change · © Sensotek GmbH · Part.-No. 040-0031 06/25 03 en · www.sensotek.com -2-